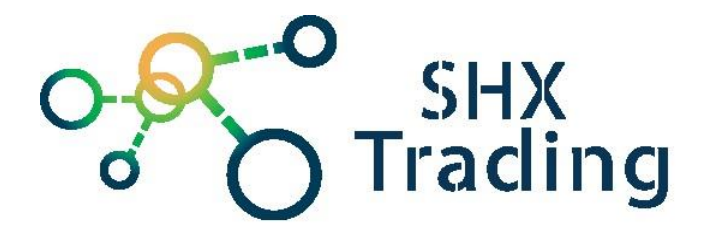

# <u>Otočná WiFi IP kamera</u> Secutek SLG-CQA - 3/5MP

Návod k obsluze

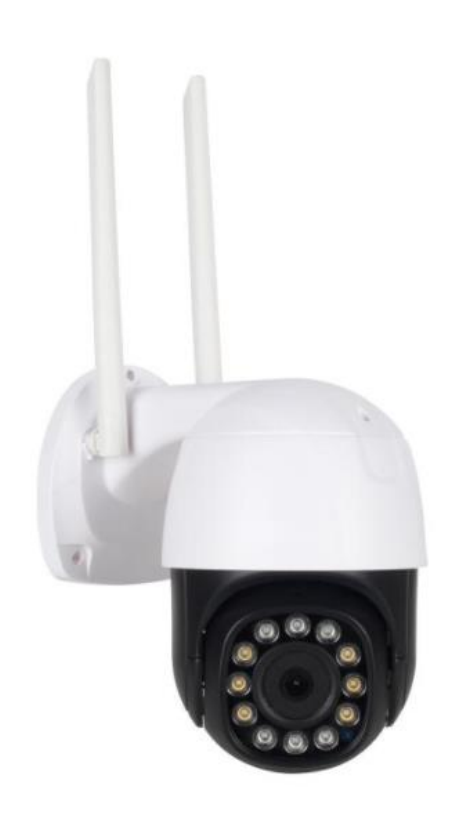

Kontakt na dodavatele

SHX Trading s.r.o.

Hrusická 3, Praha 4-141 00

#### 1. Obsah balení

- IP kamera
- Šroubky + hmoždinky
- Uživatelský manuál V AJ

# 2. Popis produktu

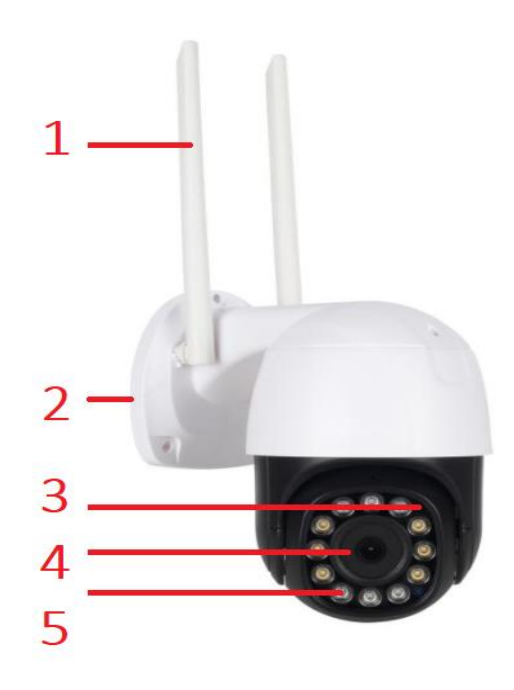

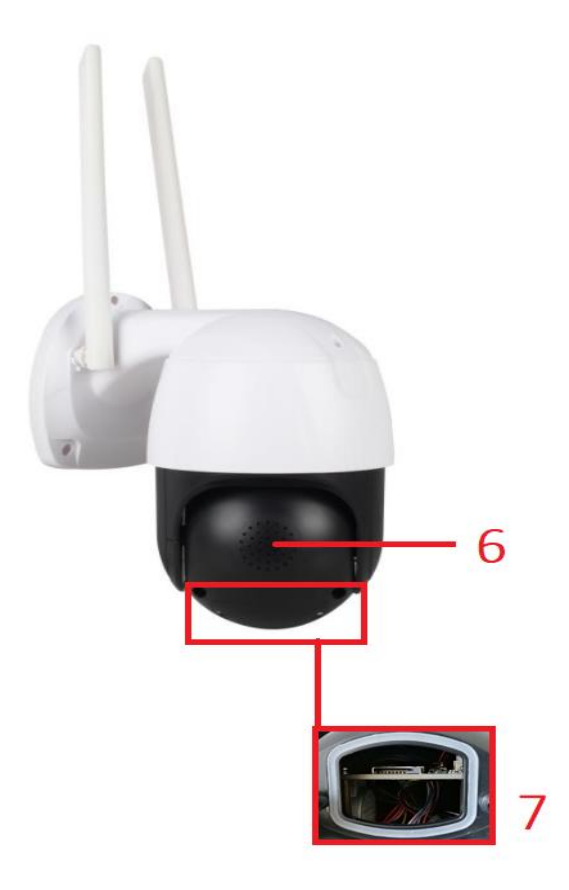

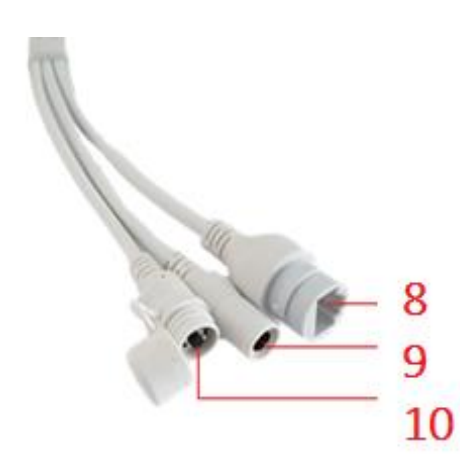

- 1 Antény
- 2 Světelné čidlo přísvitu
- 3 Led lampa
- 4 Čočka kamery
- 5 LED lampa
- 6 Zadní kryt pro micro SD kartu
- 7 Slot micro SD karty
- 8 LAN kabel
  - 9 Napájecí konektor (12V)
  - 10 Tlačítko reset

### 3. Začátek

- 1 Vložte do kamery naformátovanou micro SD kartu.
- 2 Umístěte kameru na dané místo, připojte ji napájení a LAN kabel.
- 3 Stáhněte si aplikaci LongPlus a proveďte registraci.
- 4 Spárujte kameru s aplikací.

## 4. Připojení k aplikaci

- a) Do mobilního telefonu stáhněte, přes aplikaci App Store nebo Google play zdarma aplikaci "**LongPlus**"
- b) Spusťte aplikaci "LongPlus"a klikněte na ikonku "registrovat"

| Remembe |
|---------|
|         |
|         |
|         |
|         |
|         |

#### Welcome back

- c) Zvolte Váš email jako přihlašovací login. Poté Vám přijte ověřovací email s kódem. Po zadání kódu bude již registrace u konce.
- d) Zapněte zařízení a zvolte možnost přidat zařízení AddDevice či ikonka +.

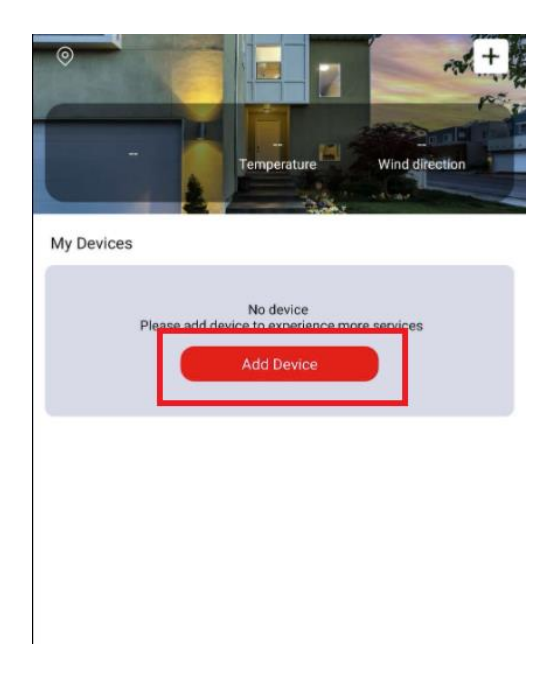

e) Nyní naskenujte QR kód, který je umístěn na kameře.

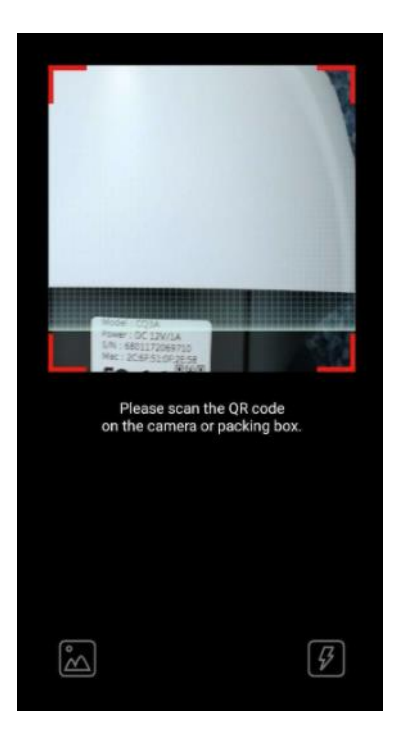

 f) Nyní se Vám zobrazí kód s kamerou. Zatrhněte "the device is powered on" a klikněte na Next.

| $\leftarrow$ | Add device                        |
|--------------|-----------------------------------|
|              |                                   |
|              | SN: 6801172069710<br>Device added |
|              |                                   |
|              |                                   |
|              |                                   |
|              |                                   |
|              |                                   |
| O The device | e is powered on                   |
|              |                                   |

g) Nyní podržte na kabelu od kamery tlačítko Reset. Jakmile se ozve " please scan the code to connect to WiFi" zatrhněte check box a klikněte na Next.

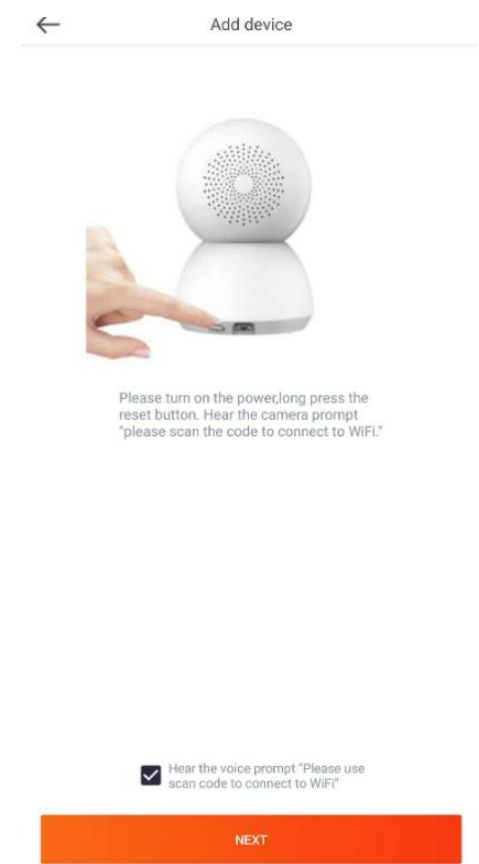

h) Vyberte WiFi síť, zadejte její heslo a potvrďte kliknutím na ikonku Next.

| $\leftarrow$                                  | WiFi select                                                           |                        |
|-----------------------------------------------|-----------------------------------------------------------------------|------------------------|
| Choose Wil                                    | i                                                                     |                        |
| After the network con<br>network,please enter | figuration is successful,the camera wil<br>the correct WiFi password. | I connect to this WiFi |
| *Device not support 5                         | G frequency WiFi.                                                     |                        |
|                                               |                                                                       |                        |
| SHX_2G                                        |                                                                       | 4                      |
| Please enter                                  | WiFi password                                                         | o                      |
|                                               |                                                                       |                        |
|                                               | NEXT                                                                  |                        |

Ch) Nyní bude vygenerován QR kód, který nasměrujte směrem k čočce zařízení a vyčkejte, dokud neuslyšíte zvukový pokyn. Jakmile se ozve zvukový pokyn "pípnutí" zatrhněte check box a kliněte na Next.

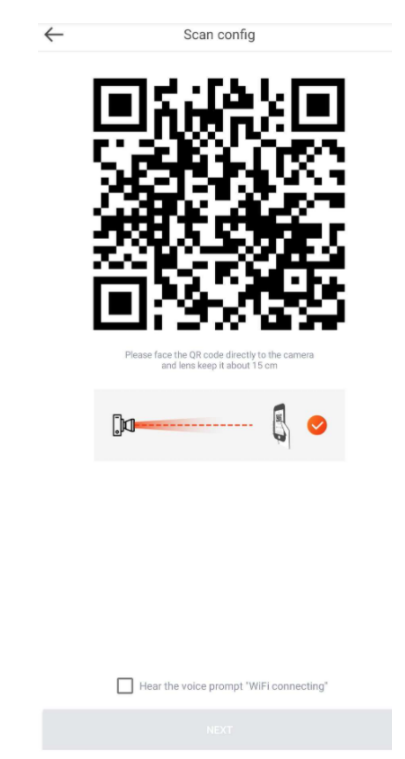

i) Nyní dojde ke spárování kamery s vybranou WiFi sítí.

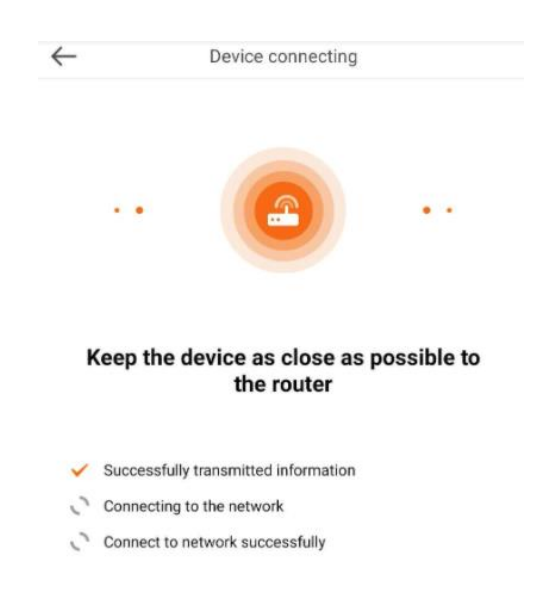

 j) Nyní vyberte skupinu (místnost), kam chcete kameru umístit (není povinností) a klikněte na complete.

|               | - 0                                                       |   |
|---------------|-----------------------------------------------------------|---|
| More          | Set group and nickname<br>convenient management of device |   |
|               |                                                           |   |
| 6801172069710 |                                                           | > |
|               |                                                           |   |
|               | Select group                                              |   |
| My Devices    |                                                           |   |
|               |                                                           |   |
|               |                                                           |   |
|               |                                                           |   |
|               |                                                           |   |
|               |                                                           |   |
|               |                                                           |   |
|               |                                                           |   |
|               |                                                           |   |

k) Tímto je přidání kamery dokončeno

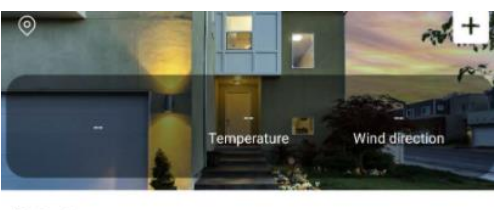

My Devices

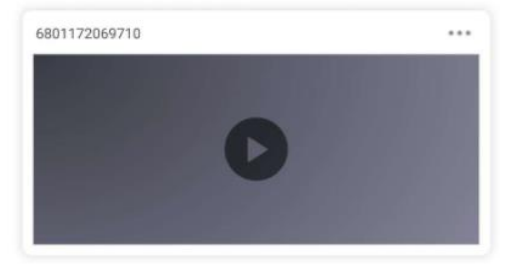

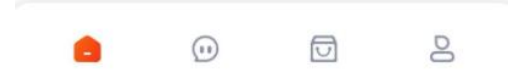

# 5. Představení funkcí

Pro živý náhled a využití všech funkcí je nutné v seznamu vybrat danou kameru.

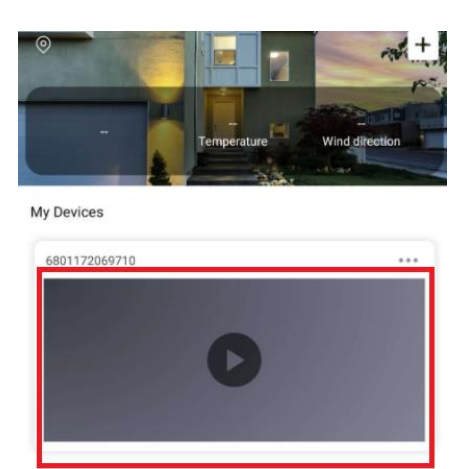

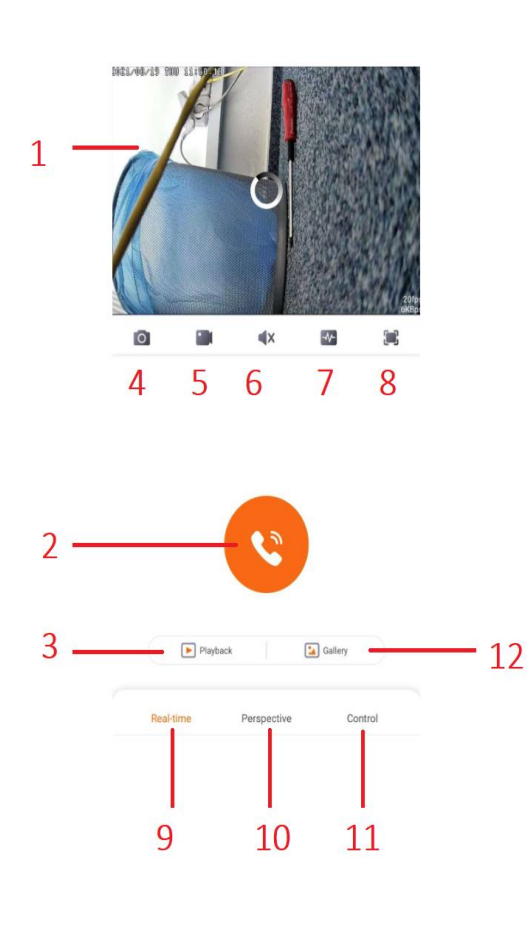

- 1. Živý náhled
- 2. Komunikace s protistranou
- 3. Přehrání záznamů
- 4. Vytvoření snímku
- Pořízení videonahrávky do vašeho telefonu
- 6. Vypnout/zapnout zvuk
- 7. Rozlišení
- 8. Celá obrazovka
- 9. Menu obousměrné komunikace
- 10. Menu otáčení kamery
- 11. Menu aktivace dalších
- 12. Galerie

## Otáčení kamery

Pro otáčení kamery otevřete záložku "Perspective"

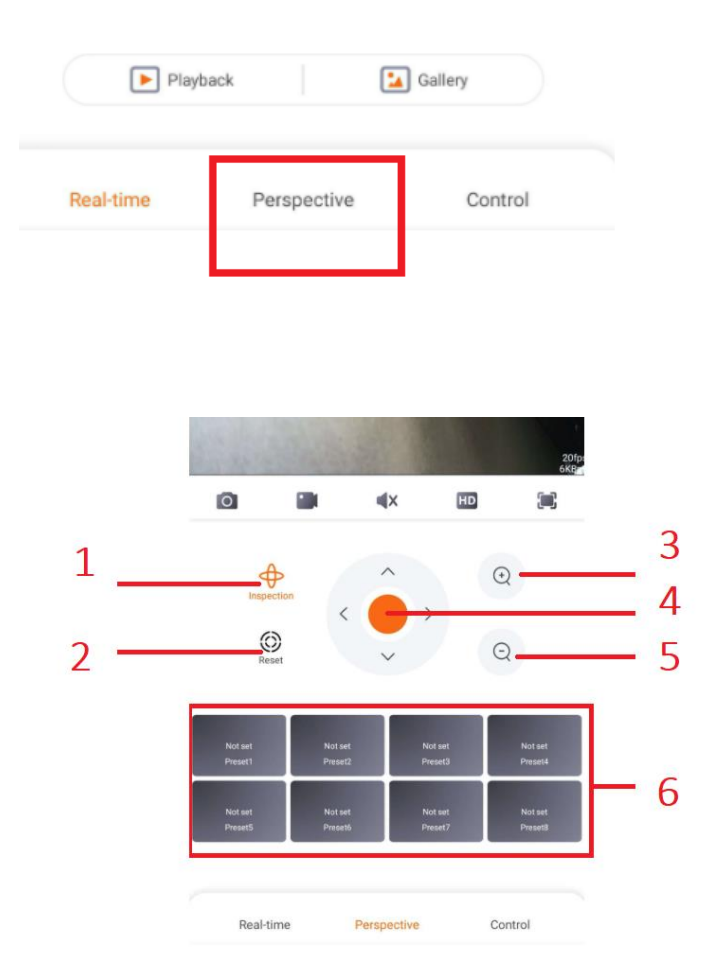

- 1 Spuštění automatického otáčení kamery
- 2 Reset nastavení
- 3 Zoom +
- 4 Zoom –
- 5 Manuální otáčení kamery
- 6 Nastavení poloh kamery pro otáčení (preset)

#### Přehrání záznamu z microSD karty

- 1. Klikněte na obrazovku živého náhledu.
- 2. Zvolte Playback.
- 3. Nyní si můžete ze seznamu nahrávku přehrát. Na časové ose stačí vybrat záznam, který chcete přehrát.

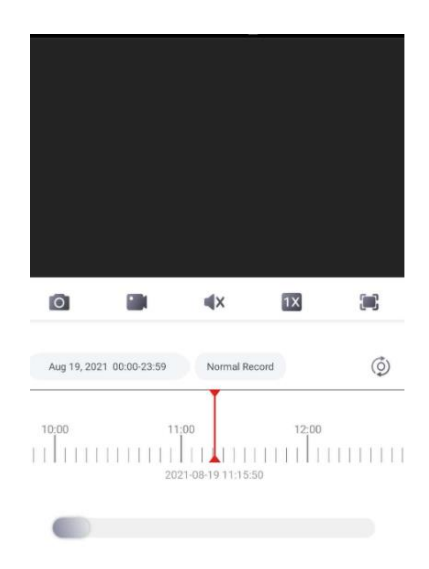

#### 6. Nastavení

Pro zobrazení menu s nastavením klikněte na ikonku v pravém horním rohu u vybrané kamery.

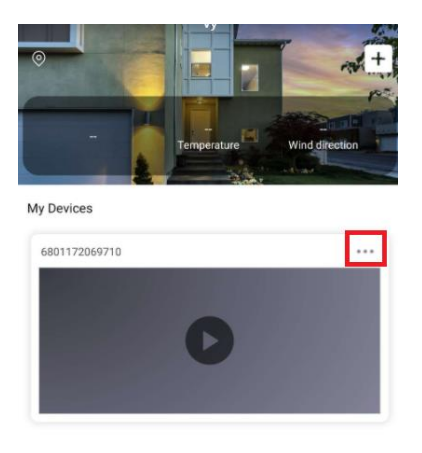

| Unbind                                                              |                           | 16 |
|---------------------------------------------------------------------|---------------------------|----|
| Restart device<br>Restart regularly, restart immediately            | On >                      | 15 |
| Device time zone                                                    | 2 >                       | 14 |
| Firmware version                                                    | 21.1.08.5 >               | 13 |
| Network config                                                      | >                         | 12 |
| Night mode                                                          | Full color night vision > | 11 |
| Sound settings                                                      | On >                      | 10 |
| Device information                                                  | >                         | 9  |
| Advanced settings                                                   |                           |    |
| SD card                                                             | No card >                 | 8  |
| Cloud storage                                                       | >                         | 7  |
| Storage settings                                                    | •                         |    |
| Alarm setting<br>Voice prompts for exceeding or breaking into desig | gnated ar Off >           | 6  |
| Intelligent housekeeping                                            | >                         | 5  |
| Timed cruise                                                        | Off >                     | 4  |
| Security function setting                                           |                           |    |
| Bind relation                                                       | >                         | 3  |
| Device group                                                        | My Devices >              | 2  |
| Device name                                                         | 6801172069710 >           | 1  |
| Basic information                                                   |                           |    |

| 1 – Změna názvu zařízení            |
|-------------------------------------|
| 2 – Zvolená skupina zařízení        |
| 3 – Sdílená zařízení                |
| 4 – Nastavení automatického         |
| otáčení kamery                      |
| 5 – Časové nastavení detekce        |
| 6 – Nastavení alarmu                |
| 7 – Cloud                           |
| 8 – Micro SD karta                  |
| 9 – Informace o zařízení            |
| 10 – Nastavení zvuku                |
| 11 – Nastavení nočního vidění       |
| 12 – Nastavení připojení přes WiFi  |
| 13 – Firmware                       |
| 14 – Časová zóna – nastavení času   |
| 15 – Restart zařízení               |
| 16 – Odstranění zařízení z aplikace |
|                                     |

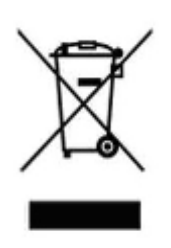

# 7. Závěrečná ustanovení

Ovládání přístroje se může v závislosti na jednotlivých sériích drobně lišit.

Přístroj používejte v souladu s platnými právními předpisy. Dodavatel nenese žádnou odpovědnost za použití přístroje v rozporu s těmito předpisy.

Návod je majetkem společnosti SHX Trading s.r.o. Veškeré kopírování, či jiné používání musí být se souhlasem této společnosti.